Before you begin the online registration or renewal process, please ensure that you have **completed your payment** via direct deposit or online bank transfer. A detailed breakdown of fees can be found on <u>https://ttorc.net/faqs/</u>

Bank details: Bank: Republic Bank Branch: Valpark Acct Type: Chequing Acct No: 260802454901

You should also have your **payment receipt or proof of transaction** and an **appropriate photo** of yourself to upload.

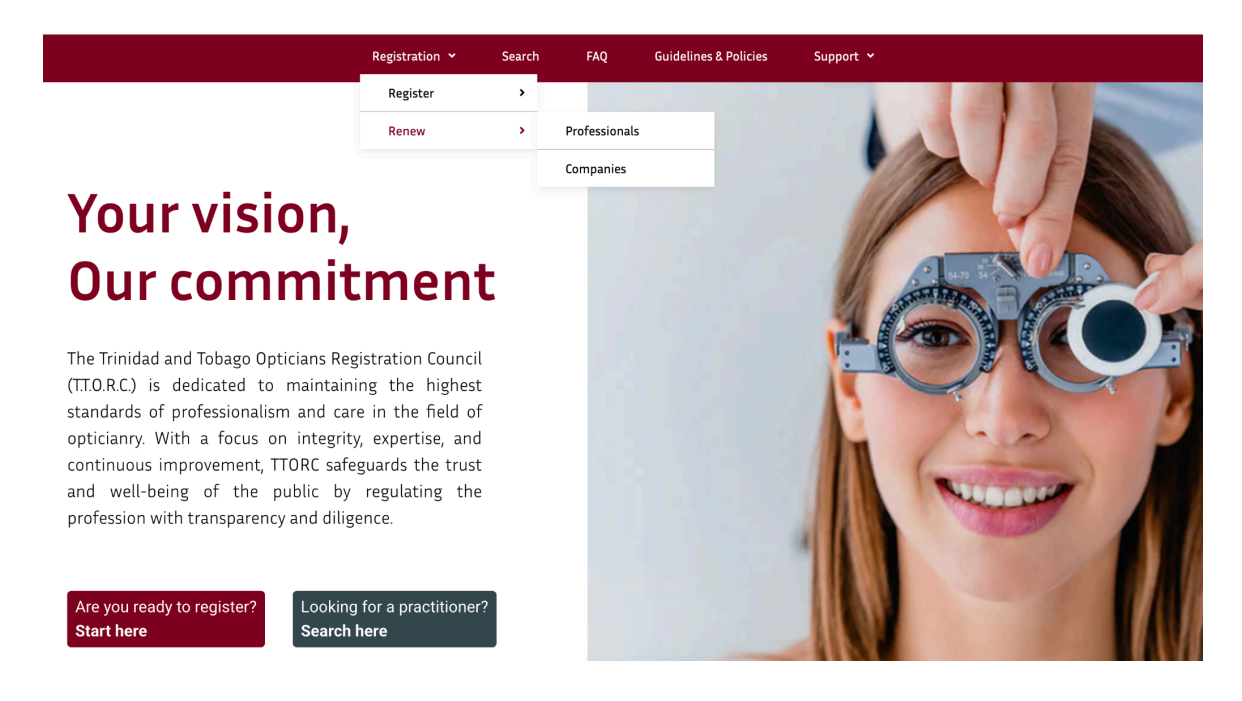

1. Go to Registration > Renew and select the relevant option

 Complete all sections of the form as it appears on the webpage. Ensure you are using one of the following browsers: Google Chrome, Microsoft Edge, Mozilla Firefox. Do NOT use Safari.

| Trinidad &<br>Opticians Registr | Tob<br>ation Co | ago<br>ouncil                     |            |              |              |                       |           | Contact Us Abou | it Us Q |
|---------------------------------|-----------------|-----------------------------------|------------|--------------|--------------|-----------------------|-----------|-----------------|---------|
|                                 |                 | Registration                      | , <u>i</u> | Search       | FAQ          | Guidelines & Policies | Support 🛩 |                 |         |
|                                 |                 |                                   | R          | egiste       | er with      | the council           |           |                 |         |
|                                 | ø               | General Information $\rightarrow$ |            | Ø Ger        | neral Inform | ation                 |           |                 |         |
|                                 |                 | Contact Information               |            | Title:       |              |                       |           |                 |         |
|                                 | ø               | Location                          |            | Mr./Mrs./M   | s./Miss      |                       |           |                 |         |
|                                 | 0               | Other Information                 |            | Full Name: * | •            |                       |           |                 |         |
|                                 | •               | Fitness to practice               |            | Jane Doe     |              |                       |           |                 |         |
|                                 | •               | Continuing Education              |            | Former Nan   | ne(s):       |                       |           |                 |         |
|                                 | B               | Supporting Documents              |            |              |              |                       |           |                 |         |
|                                 | •               | Attestation                       |            | I wish to ap | ply as a: *  |                       |           |                 |         |
|                                 | ~               | Finish                            |            |              |              |                       |           | ~               |         |

Fig 1. Form for professionals (optometrist or dispensing optician)

|                                              | Registration 👻 | Search      | FAQ                              | Guidelines & Polic | ies Support 🗸      |  |
|----------------------------------------------|----------------|-------------|----------------------------------|--------------------|--------------------|--|
|                                              |                | Registe     | er with t                        | the counci         | I                  |  |
| General Section                              | on →           | General S   | ection                           |                    |                    |  |
| <ul><li>Receipts</li><li>Applicant</li></ul> |                | Practice Na | ame: *                           |                    |                    |  |
| ✓ Finish                                     |                | Address: *  |                                  |                    |                    |  |
|                                              |                | Phone:      |                                  |                    |                    |  |
|                                              |                | Email:      |                                  |                    |                    |  |
|                                              |                | Registratio | n Category: *<br>netric Practice | (                  | Dispensing Company |  |

Fig 2. Form for companies

3. Upload the necessary supporting documents in JPEG or PNG format. Do NOT upload a PDF. If your proof of payment is only available in PDF format, you can either take a screenshot of it or use a scanner application to convert it to JPEG.

| Ø        | General Information                  | B Supporting Documents                                                                       |
|----------|--------------------------------------|----------------------------------------------------------------------------------------------|
|          | Contact Information                  | Payment Receipt Upload: *                                                                    |
| <u>e</u> | Location                             |                                                                                              |
| C        | Other Information                    | 1600×1200 or larger                                                                          |
| •        | Fitness to practice                  |                                                                                              |
| •        | Continuing Education                 | Kindly upload in Jpeg or PNG format                                                          |
| 6        | j Supporting Documents $\rightarrow$ | Recent Photo: *                                                                              |
|          | Attestation                          |                                                                                              |
| ~        | Finish                               | 1600×1200 or larger                                                                          |
|          |                                      | Please upload a recent photograph with your application. Kindly upload in Jpeg or PNG format |
|          |                                      | Additional Documents (if requested):                                                         |
|          |                                      | 1600x1200 or larger                                                                          |

Fig 3. Documents required for professionals

| ۲                       | General Section | Receipts            |  |
|-------------------------|-----------------|---------------------|--|
| •                       | Receipts →      | File Upload:        |  |
| •                       | Applicant       |                     |  |
| ~                       | Finish          | 1600×1200 or larger |  |
|                         |                 |                     |  |
|                         |                 | Applicant           |  |
|                         |                 | Applicant's name: * |  |
|                         |                 |                     |  |
|                         |                 |                     |  |
|                         |                 |                     |  |
|                         |                 |                     |  |
|                         |                 | 1                   |  |
| Fig 4. Document require | ed for company  |                     |  |

4. Confirm attestation (professionals only) and submit application

| Ø | General Information  |   | Attestation                                                                        |  |
|---|----------------------|---|------------------------------------------------------------------------------------|--|
|   | Contact Information  |   | Checkbox: *                                                                        |  |
| Q | Location             |   | ✓ I understand that the TTORC will use the information I have provided to exercise |  |
| ٥ | Other Information    |   | its proper and statutory functions.                                                |  |
| • | Fitness to practice  |   |                                                                                    |  |
| • | Continuing Education |   |                                                                                    |  |
| B | Supporting Documents |   |                                                                                    |  |
| • | Attestation          | ÷ | *                                                                                  |  |
| ~ | ' Finish             |   | You are about to publish<br>Are you sure you want to publish this listing?         |  |
|   | -                    | • | Submit For Approval                                                                |  |

Fig 5. Attestation and submission page for Professionals

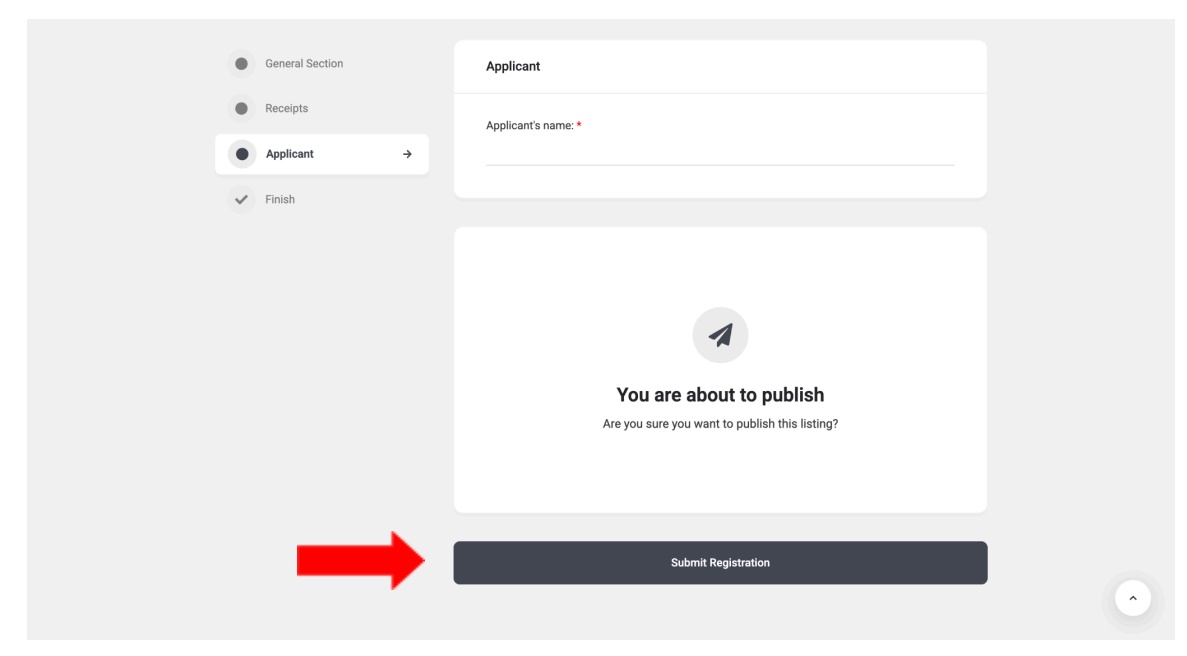

Fig 6. Submission page for Companies

5. Once you have successfully submitted for approval, the following message will be seen (Fig 7). An email will also be sent to you automatically, with the subject line 'Registration Confirmation' (Fig 8). If you have not received an email in your Inbox, check your Spam and/or Junk folders.

| Trinidad & Tobago<br>Opticians Registration Council |                             |                   |               |                           |           | Contact Us About Us ${\sf Q}$ |   |
|-----------------------------------------------------|-----------------------------|-------------------|---------------|---------------------------|-----------|-------------------------------|---|
|                                                     | Registration 🛩              | Search            | FAQ           | Guidelines & Policies     | Support 🗸 |                               |   |
|                                                     |                             |                   |               |                           |           |                               |   |
| Thank you for your submission. Your re              | gistration is being reviewe | d and you'll be i | notified once | this review is completed. |           |                               | × |
| Single listing view is disabled                     |                             |                   |               |                           |           |                               |   |
|                                                     |                             |                   |               |                           |           |                               |   |
|                                                     |                             |                   |               |                           |           |                               |   |
|                                                     |                             |                   |               |                           |           |                               |   |
|                                                     |                             |                   |               |                           |           |                               |   |
|                                                     |                             |                   |               |                           |           |                               |   |
|                                                     |                             |                   |               |                           |           |                               |   |
|                                                     |                             |                   |               |                           |           |                               |   |
|                                                     |                             |                   |               |                           |           |                               |   |

Fig 7. Confirmation message as seen on website

| Registration Confirmation! D Inbox ×                                                                                                    |                                                                                                    |   |  |  |  |  |  |  |  |  |
|----------------------------------------------------------------------------------------------------|----------------------------------------------------------------------------------------------------|---|--|--|--|--|--|--|--|--|
| Trinidad & amp; Tobago Opticians Registration Council obfkqymy@box4041.bluehost.com via obf.kqy.mybluehost.me Thu, Jan 2, 7:28 PM 🙀 to me 👻 |                                                                                                    |   |  |  |  |  |  |  |  |  |
|                                                                                                    |                                                                                                    |   |  |  |  |  |  |  |  |  |
|                                                                                                    | Registration Confirmation!                                                                                                    |   |  |  |  |  |  |  |  |  |
|                                                                                                    | Hi :<br>Thanks for creating an account on Trinidad & Tobago Opticians Registration<br>Council. Your username is You can access your account area to view<br>listings, change your password, and more at: <u>https://ttorc.net/dashboard/</u><br>We look forward to seeing you soon | , |  |  |  |  |  |  |  |  |
|                                                                                                    |                                                                                                    |   |  |  |  |  |  |  |  |  |

Fig 8. Registration confirmation email

6. Once your submission has been approved, an email will be sent to you confirming this (Fig 9). Please allow 5-7 business days for your submission to be approved. If you have not received an email in your Inbox, check your Spam and/or Junk folders.

| [Trinidad & Tobago Opticians Registration Council] : Listing published 🦻 Index 🛪                                                                                        |                                               |   |   |   |  |  |  |  |  |  |
|----------------------------------------------------------------------------------------------------|-----------------------------------------------|---|---|---|--|--|--|--|--|--|
| Trinidad & Tobago Opticians Registration Council obfkqymy@box4041.bluehost.com via obf.kq<br>to me -                                                                    | ':33 PM ☆                                     | ٢ | 4 | : |  |  |  |  |  |  |
| [Trinidad & Tobago Opticians<br>Registration Councill : Listing                                                                                                    |                                               |   |   |   |  |  |  |  |  |  |
| published                                                                                                    |                                               |   |   |   |  |  |  |  |  |  |
| Dear<br>Congratulations! Your listing ha<br>abbroved/bublished. Now it is publicly available at https://f<br>The Administrator of Trinidad & Tobago Opticians Registrat | as been<br>torc.net/directory/<br>ion Council |   |   |   |  |  |  |  |  |  |

Fig. 9 Submission approval email

Still unable to renew your registration? See our Troubleshooting guide to navigate the issue before contacting TTORC for assistance.